# EBYS (Elektronik Belge Yönetim Sistemi) BELGENET

#### Yeni E-Posta Sistemi

ELAZIĞ MİLLİ EĞİTİM MÜDÜRLÜĞÜ EBYS BelgeNet TANITIM TOPLANTISI NİSAN-2024

https://eposta.meb.k12.tr

Yerli ve Milli Yazılım TÜBİTAK
Güvenlik
MEBBİS Entegrasyonu
(Tek Şifre ile giriş, Personele Alt Kullanıcı Tanımlama)
Kullanım kılavuzları Müdürlüğümüz Bilgi İşlem web sayfasında yayınlanmıştır.

#### Karşılaşılabilecek Sorunlar

- 1-Giriş yapan kişi Yetkili Kurum Kullanıcısı olmalıdır.
- 2-Cep telefonu saati ile giriş yapılan bilgisayarın saati tam aynı olmalıdır.
- **3-MEB** Ajanda hatası devam ederse bu uygulama cep telefonundan kaldırılıp yeniden güncel sürümün yüklenmesi gereklidir.
- 4-Halen giriş yapılamıyorsa Kurum MEBBİS şifresi yenilenerek giriş denenmelidir. (Güvenlik ihlali nedeni ile kurum MEBBİS te engellenmiş olabilir.)

mebbis.meb.gov.tr adresine MEBAJANDA uygulamasında bulunan kod ile giriş yapmaya çalıştığınızda "DOĞRULAMA GERÇEKLEŞMEDİ" uyarısı alıyorsanız aşağıdaki adımları uygulamanız gerekmektedir.

1.Telefonunuzdaki Ayarlar/Uygulamalar Menüsünden MEBAJANDA Uygulamasını tıklayarak "Verileri Temizle" işlemini gerçekleştiriniz.

2. Telefonunuzun ve Bilgisayarınızın saatini Ağın sağladığı (İnternet Saati) olarak ayarlayınız.

3. Telefonunuzdaki MEBAJANDA uygulamasını kaldırınız. Yeniden kurunuz.

4. mebajanda.meb.gov.tr adresinden E-Devlet Şifreniz ile MEBAJANDA aktivasyonunu gerçekleştiriniz.

5. mebbis.meb.gov.tr adresine kullanıcı adınız ve şifreniz ile giriş yaparak. MEBAJANDA programında sağ üst köşedeki kodu yazınız. MEBBİS giriş işleminiz başarılı şekilde olacaktır.

#### **EBYS BelgeNet** (Okul Müdürünün Yapabileceği İşlemler)

Web Tabanlı Modül

Tüm Bakanlıklar Kurumlar arasında Standart

E-İmza Durumu (Sadece Okul müdürü ve müdür yardımcıları kullanacak. Genel idare hizmetleri sınıfındaki personel yazılarda paraflama yapacağı için e-imza kullanmayacaklar. Bundan sonra bu personel için e-imza yenileme başvurusu da yapılmayacaktır.)

Türksat E-İmza Kurulumu (Yönetici ve Evrak Kayıt Bilgisayarına Kurulacak) Türksatİmza kurulum Kılavuzu okul/kurum e-postalarına gönderilmiştir. Ayrıca Müdürlüğümüz web sayfası Bilgi İşlem sayfasında yayınlanacaktır.

**Demo Eğitim Sayfası** 

#### https://ebysegitim.meb.gov.tr

#### **BelgeNet Giriş sayfası**

Demo eğitim sayfasına giriş MEBBİS şifresi veya e-imzalı (TürkSat İmza Kurulumu yapılmışsa) giriş yapılabilecektir. Parola ile Giriş kullanılmayacaktır.

|   | BEL                               | GENEI                  |  |
|---|-----------------------------------|------------------------|--|
|   | BELGENET                          | Altu if seçenekler     |  |
|   | Parola ile Giriş<br>Kullanıcı Adı |                        |  |
| _ | Parola<br>Giriş Yap               | MEBBIS GIRIȘ<br>BUTONU |  |
|   | E-imzalı Giriş                    |                        |  |

Giriş yapıldıktan sonra BelgeNet sayfası görünümü. Solda Tanımlı Olduğunuz birimler ve çeşitli evrakların olduğu klasörler mevcuttur.

Evrak oluşturma ve diğer işlemler üst menüde bulunmaktadır.

Okul müdürü ile diğer personelin yetkilendirme farklı olduğu için üst menüde farklı bölümler olacaktır.

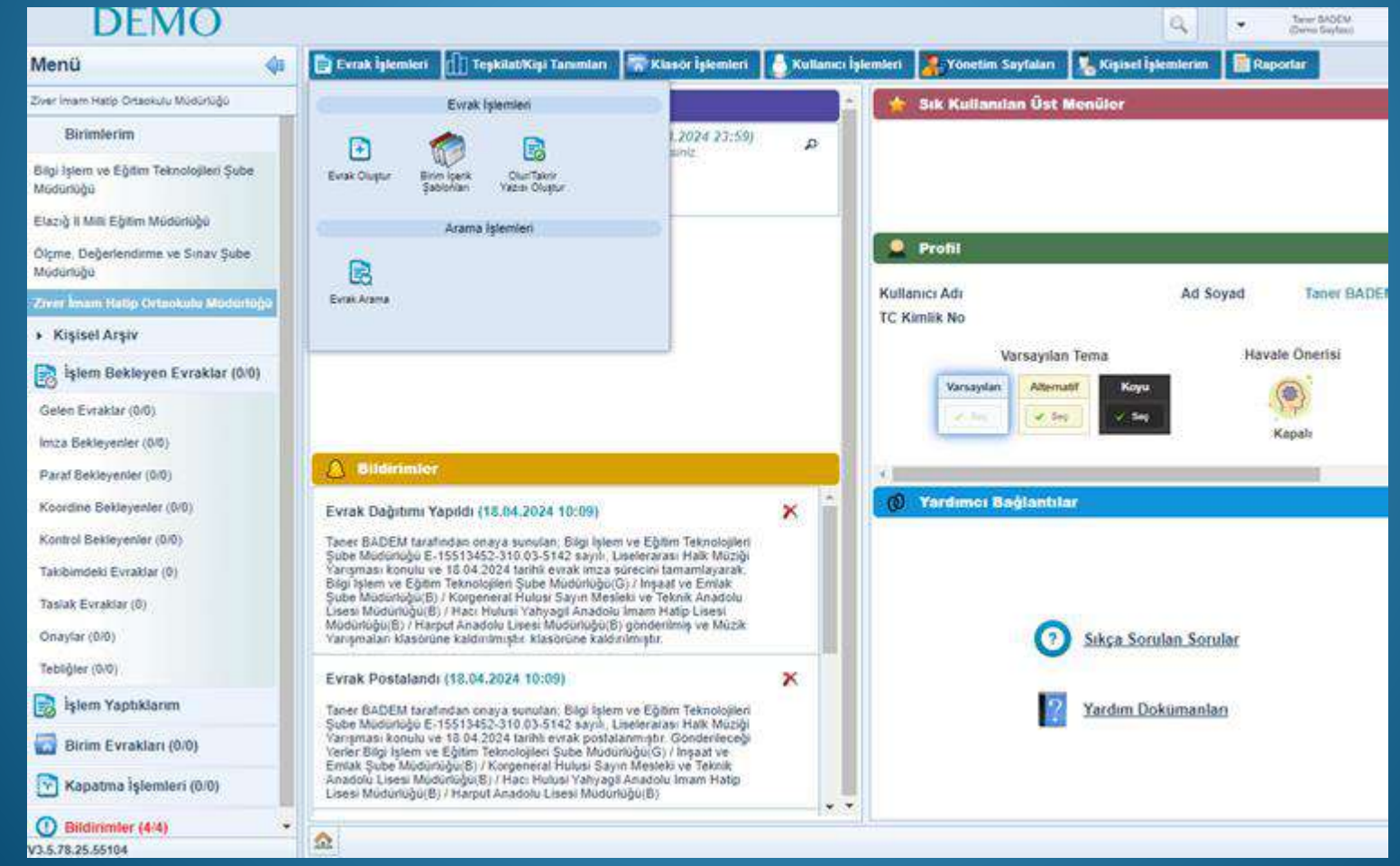

#### Kullanıcı Birim Listesi Yönetimi

Okul Müdürleri gelen evrakları havale ve dağıtım yapmak için toplu gruplar oluşturabileceklerdir. Bu işlem üst menüde «Kullanıcı İşlemleri-Kullanıcı Birim Listesi Yönetimi» ekranından yapılacaktır.

|          | Kullanıcı/Birim Listesi Ekle | eme              |  |
|----------|------------------------------|------------------|--|
|          | Adı: *                       | 2019-2019        |  |
|          |                              |                  |  |
| ifler 🗸  | Açıklama: *                  |                  |  |
|          |                              |                  |  |
|          | 1024 karakter girilebilir    |                  |  |
|          | Ait Olduğu Birim *           |                  |  |
|          | <b>±</b>                     |                  |  |
| ) 🗸      | Alt Birimler Görsün          |                  |  |
| Açıklama |                              |                  |  |
|          | Seçim Tipi                   |                  |  |
| ) 🗸      | Kullanici 🗸                  |                  |  |
|          |                              |                  |  |
|          | Kullanıcı/Birim Listesi      |                  |  |
|          | No                           | Tipi             |  |
|          | Kayıt Bulunamamıştır         |                  |  |
|          |                              |                  |  |
|          |                              | 🖌 Kaydet 🚫 İptal |  |
|          |                              |                  |  |

| leri 🕑 Kullanıcı İşlemleri | 🐥 Yönetim Sayfaları 🛛 🧏 Kişisel İşlemlerim 📄 Raporlar 🏼 🎉 Amir İşlemleri              |
|----------------------------|---------------------------------------------------------------------------------------|
|                            | 0 🗷                                                                                   |
|                            | Duyuru Kaydet/Güncelle                                                                |
|                            | Başlık *                                                                              |
| 4 00:00:00                 | Duvuru Arabău *                                                                       |
|                            |                                                                                       |
|                            |                                                                                       |
|                            | Not: Duyuru tarih aralığına başlangıç tarihi dahil olup, bitiş tarihi dahil değildir. |
|                            | Duyuru Gönderilecek Birim Alt Birimler Görsün                                         |
|                            | Duvuru Gönderilecek Kullanıcı Listesi                                                 |
| 4                          |                                                                                       |
|                            | Tekrar Sayısı Öncelikli                                                               |
| Bit. Tar. Durum            | Icerik *                                                                              |
|                            | X = 1 $A = 2$ $B I U = 2$ $A = 2$                                                     |
|                            |                                                                                       |
|                            |                                                                                       |
|                            |                                                                                       |
|                            |                                                                                       |
|                            |                                                                                       |
|                            |                                                                                       |
|                            |                                                                                       |

#### Duyuru Yönetimi

Okul Müdürü isterse personel EBYs sistemine giriş yaptığında bildirim olarak görebileceği şekilde Duyuru yapabilecektir. Bu işlem «üst menüde «Yönetim Sayfaları-Duyuru Yönetimi» ekranından yapılacaktır.

#### Kullanıcı Evrak Devret

Okul Müdürü üst menüde Amir İşlemleri menüsünde Kullanıcı Evrak Devret ekranından özellikle emekli olan personel için evrakları başka bir personele devredebilir.

|                                      |                            |                     |                   |                      | 9          |      |
|--------------------------------------|----------------------------|---------------------|-------------------|----------------------|------------|------|
| Evrak İşlemleri 📊 Teşkilat/Kişi Tanı | mları 🛛 🐺 Klasör İşlemleri | Kullanıcı İşlemleri | Pönetim Sayfaları | 🔏 Kişisel İşlemlerim | 📑 Raportar | Amir |
| ullanıcı Evrak Devret                |                            |                     |                   |                      |            |      |
| Devredecek Kişi *                    |                            |                     |                   |                      |            |      |
|                                      |                            | Listele             |                   |                      |            |      |
| <ul> <li>Gelen Evraklar</li> </ul>   |                            |                     |                   |                      |            |      |
|                                      | 14                         | -ce as at 1         | 0 🗸               |                      |            |      |
|                                      |                            |                     |                   |                      |            |      |
| Listelenecek Veri Bulunamamıştır.    |                            |                     |                   |                      |            |      |
|                                      | 1401                       |                     | 0 🗸               |                      |            |      |
| Taslak Evraklar                      |                            |                     |                   |                      |            |      |
| imza Bekleyen Evraklar               |                            |                     |                   |                      |            |      |
| Paraf Bekleyen Evraklar              |                            |                     |                   |                      |            |      |
| Koordine Bekleyen Evraklar           |                            |                     |                   |                      |            |      |
| Kontrol Bekleyen Evraklar            |                            |                     |                   |                      |            |      |
| Havale Onayına Gelen Evraklar        |                            |                     |                   |                      |            |      |
| Kapatma İmzası Bekleyenler           |                            |                     |                   |                      |            |      |
| Kapatma Parafi Bekleyenler           |                            |                     |                   |                      |            |      |
|                                      |                            |                     |                   |                      |            |      |

#### KULLANICI İŞLEMLERİ KULLANICI YÖNETİMİ

Okulda «Birim BelgeNet Sorumlusu(EBYS Yönetici) yetkisine sahip olan personel, diğer personel için kullanıcı işlemleri-Kullanıcı Yönetiminde rol tanımlayabilir, farklı yetkilendirmeler yapabilir.

Bunun için Personelin Ad, soyad tc gibi alanlarından biri ile personeli Ara yaparak ekrana getirebilir. Gelen personel bilgisinde Kalem simgesine tıklanarak yetki verilecek ekran açılır.

| ullanıcı Yönetim                                                  | I                                    |              |                                                                                           |                                        |             |          |
|-------------------------------------------------------------------|--------------------------------------|--------------|-------------------------------------------------------------------------------------------|----------------------------------------|-------------|----------|
|                                                                   |                                      |              |                                                                                           |                                        |             |          |
| <ul> <li>Sorgulama ve l</li> </ul>                                | Filtreleme                           |              |                                                                                           |                                        |             |          |
| Birim                                                             |                                      |              |                                                                                           |                                        |             |          |
| Ziver İmam Hatip Or                                               | taokulu Müdürlüğü<br>ແຜນດິດດ້ອນດີລົດ |              |                                                                                           |                                        | ×           |          |
| Corey                                                             | 11000112000                          | TC Kimlik    | No                                                                                        |                                        |             |          |
| 50164                                                             |                                      |              | NO                                                                                        |                                        |             |          |
| 205                                                               | 120 (MV7-201                         |              |                                                                                           | 01201215                               |             |          |
| Ad                                                                | Soyad                                |              | Kullanıc                                                                                  | ı Adı                                  |             |          |
|                                                                   | DADEM                                |              |                                                                                           |                                        |             |          |
| Email                                                             | Sicil No                             |              | 15.                                                                                       | Ilenser Tr                             | -H          |          |
|                                                                   |                                      |              | N.                                                                                        | manici i u                             | ru          |          |
|                                                                   |                                      |              |                                                                                           | ç Kullanıc                             | · •         |          |
| Durum                                                             | Görev Süresi D                       | olanlar Biri | imi Olma                                                                                  | ç Kullanıc<br>yanlar                   | ↓ ✔         | er Dahil |
| Durum<br>Sadece Aktifler 🗸                                        | Görev Süresi De                      | olanlar Biri | mi Olma                                                                                   | ç Kullanıc<br>yanlar                   | Alt Birimle | er Dahil |
| Durum<br>Sadece Aktifler 🗸                                        | Görev Süresi Do                      | olanlar Biri | mi Olma                                                                                   | ç Kullanıc<br>yanlar                   | Alt Birimle | er Dahil |
| Durum<br>Sadece Aktifler 🔻                                        | Görev Süresi Do                      | olanlar Biri | mi Olma                                                                                   | ç Kullanıc<br>yanlar                   | Alt Birimle | er Dahil |
| Durum<br>Sadece Aktifler 🗸                                        | Görev Süresi Do                      | olanlar Biri |                                                                                           | ç Kullanıc<br>yanlar d                 | Alt Birimle | er Dahil |
| Durum<br>Sadece Aktifler 🗸<br>ullanıcı Listesi                    | Görev Süresi De                      | olanlar Biri |                                                                                           | yanlar 4                               | Alt Birimle | er Dahil |
| Durum<br>Sadece Aktifler 🗸<br>ullanıcı Listesi                    | Görev Süresi Do                      | olanlar Biri |                                                                                           | 10                                     | Alt Birimle | er Dahil |
| Durum<br>Sadece Aktifler V<br>ullanıcı Listesi<br>TC Kimlik No \$ | Görev Süresi Do                      | olanlar Biri | mi Olma                                                                                   | yanlar                                 | Alt Birimle | er Dahil |
| Durum<br>Sadece Aktifler V<br>ullanıcı Listesi<br>TC Kimlik No \$ | Görev Süresi Do                      | olanlar Biri | imi Olma<br>imi Olma<br>Birim<br>e Eğitim<br>Şube<br>Elazığ li<br>Tirüğü, Ziv<br>Ortaokul | 10<br>Milli<br>Içme,<br>nav<br>er<br>u | Alt Birimle | er Dahil |

DVC DalgaNat

#### KULLANICI İŞLEMLERİ KULLANICI YÖNETİMİ

Ara butonu ile bulduğu personelin isminin karşısında Kalem simgesine tıkladıktan sonra sağ tarafta personel için birim yetkilendirmesi ve altta rol ekleme gelir. Bir sonraki Slaytta belirtilen roller verilebilir.

| dürlüğü<br>IĞÜ                 |                                                                                                    | ×                                                                                             |                          |
|--------------------------------|----------------------------------------------------------------------------------------------------|-----------------------------------------------------------------------------------------------|--------------------------|
| T                              | C Kimlik No                                                                                                    | Ad                                                                                            |                          |
| inici Adi                      | Email                                                                                                    | Sicil                                                                                         | No                       |
| ktifler 🗸                      | Görev Süresi Dolanlaı                                                                                                    | r Birimi Olmaya                                                                               | ınlar Alt Birimler Dahil |
|                                | 🔍 Ara                                                                                                    |                                                                                               |                          |
| 14. 4                          | C Ara                                                                                                    | 10 🗸                                                                                          |                          |
| _i.e _<<br>d Soyad ≎           | C Ara                                                                                                    | 10 🗸                                                                                          |                          |
| I Soyad ≎<br>er BADEM          | Ara     Ara     Bigi Işlem ve Eğitim     Bigi Işlem ve Eğitim     Bigi Işlem ve Eğitim     Sube Müdürlüğü, (     Değerlendimme ve S     Müdürlüğü, 22ver im     Ortaokulu Müdürlüğ | 10 V<br>1 Teknolojileri<br>1aziğ İl Milli<br>Olçme,<br>sirav Şube<br>1am Hatip<br>ü           |                          |
| I ≪ ≪<br>I Soyad ≎<br>er BADEM | Ara<br>Bigi işlem ve Eğitim<br>Bigi işlem ve Eğitim<br>Müdürlüğü, İ<br>Değerlendime ve S<br>Müdürlüğü, Ziver İn<br>Ortaokulu Müdürlüğ                                              | 10 v<br>In Teknolojileri<br>Jaziĝ li Milli<br>Diçme,<br>Jimav Sube<br>nam Hatip<br>lû<br>10 v |                          |

| Óğretmen<br>[21.02.2024 - 19.06.2053]                                       | Obicv                                                                                                    | reisoner        |     | ~ |  |
|-----------------------------------------------------------------------------|----------------------------------------------------------------------------------------------------|-----------------|-----|---|--|
| Ziver İmam Hatip Ortaokulu Müdürl<br>Müdür<br>[19:04:2024 - 19:04:2124]     | lüğü<br>Görev                                                                                                    | Amir Yardımcısı | Q / |   |  |
|                                                                             | 14 <4 <b>1</b> PF PT                                                                                                    | 10 🗸            |     |   |  |
|                                                                             | 4 adet kayıt bulunmu                                                                                                    | ıştur           |     |   |  |
| Rol Listesi                                                                 |                                                                                                    |                 |     | ŧ |  |
| 14                                                                          | < 1 2 » »                                                                                                    | H 10 ¥          |     |   |  |
|                                                                             | Rol                                                                                                    |                 |     |   |  |
| BİRİM BELGENET SORUMLUSU (<br>Elazığ İl Milli Eğitim Müdürlüğü              | (Ebys II Yöneticisi)                                                                                                    |                 | S   |   |  |
| BİRİM GELEN EVRAKÇI (Yetkili Pe<br>Elazğ İl Milli Eğitim Müdürlüğü          | ersonel)                                                                                                    |                 | S   |   |  |
| EVRAK POSTALAMA YETKİSİ (Fiz<br>Elazığ İl Milli Eğitim Müdürlüğü            | ziksel - Birim Giden)                                                                                                    |                 | S   |   |  |
| GELEN EVRAK KAYDETME YETK<br>Elază îl Mili Eğitim Müdürlüğü                 | GELEN EVRAK KAVDETME YETKİSİ (Fiziksel-Birim Gelen)                                                                                                    |                 |     |   |  |
| GİDEN EVRAK KAYDETME YETK<br>Elazğ il Mill Eğitim Müdürlöğü                 | Giden Evrak Kavderne<br>Fland I Mill Efilm Middelarði                                                                                                    |                 |     |   |  |
| AMIR (Son Imzacı)<br>Bilgi İslem ve Eğitim Teknolojileri Şube               |                                                                                                    | S               |     |   |  |
| BİRIM GELEN EVRAKÇI (Yetkili Pe<br>Bilai İslem ve Eğitim Teknolojileri Sube | ersonel)<br>Müdürlüğü                                                                                                    |                 | 3   |   |  |
| EVRAK POSTALAMA YETKİSİ (Fiz<br>Bilai İslem ve Eğitim Teknolojileri Sube    | ziksel - Birim Giden)<br>Madartaša                                                                                                    |                 | S   |   |  |
| STANDART KULLANICI (Evrak Olu<br>Bilai İslem ve Eğitim Teknolojileri Sube   | Standard version secondaria and secondaria and secondaria a<br>Secondaria and secondaria and secondaria and secondaria and secondaria and secondaria and secondaria and second |                 |     |   |  |
| GİDEN EVRAK KAYDETME YETK<br>Bilai İslem ve Eğitim Teknolojileri Sube       | ÍSÍ (Gizli Evrak)<br>Modorlöğü                                                                                                    |                 | S   |   |  |
| 19.3                                                                        | < 1 2 ▶ ▶                                                                                                    | H 10 ♥          | -   |   |  |
|                                                                             | 15 adet kayıt bulunmı                                                                                                    | uştur           |     |   |  |
|                                                                             |                                                                                                    |                 |     |   |  |
| İletişim Bilgileri                                                          |                                                                                                    |                 |     | ÷ |  |
| Mobil Tel.No                                                                | Adres                                                                                                    |                 | iı  |   |  |
| Kayıt Bulunamamıştır                                                        |                                                                                                    |                 |     |   |  |

#### BIRIM BELGENET SORUMLUSU (Ebys Yöneticisi) BIRIM BELGENET SORUMLUSU (Ebys Yöneticisi)

BİRİMLERE KLASÖR OLUŞTURMA BİRİMLERE KLASÖR OLUŞTURMA

HAVALE VE TEBLİĞ YETKİSİ (Amirin Dışındaki Personel) HAVALE VE TEBLİĞ YETKİSİ

AMİR (Son İmzacı) AMİR

STANDART KULLANICI (Evrak Oluşturma İşlemleri) Standart

BİRİM GELEN EVRAKÇI (Yetkili Personel) Gelen Evrakçı

GELEN EVRAK KAYDETME YETKİSİ (Fiziksel- Birim Gelen) GELEN EVRAK KAYDETME YETKİSİ

GİDEN EVRAK KAYDETME YETKİSİ (Gizli Evrak) GİDEN EVRAK KAYDETME

EVRAK POSTALAMA YETKİSİ (Fiziksel -Birim Giden) EVRAK POSTALAMA

GERÇEK/TÜZEL KİŞİ TANIMLAMA (Firma vs. Tanımlama) GERÇEK/TÜZEL KİŞİ TANIMLAMA (Firma vs. Tanımlama)

## **EBYS BelgeNet**

#### YETKİ VERİLEBİLECEK ROLLER

EBYS de her personele verilebilecek roller sol taraftadır. Bu yetkileri «Birim BelgeNet Sorumlusu(EBYS Yöneticisi) (DYS deki DYS Yönetici rolüne karşılık gelmektedir.) rolüne sahip olan yapabilecektir.

#### **VEKALET VER**

Okul müdürü izne ayrıldığında üst menüde «Amir İşlemleri-Vekalet Ver» ekranından uygun olan müdür yardımcısına vekalet verebilir. Vekalet verdiği müdür yardımcısı evrak oluşturma ekranında Otomatik Onay akışında görülür.

|                                     |                        |                    |                     |                   |                  | Q,                        | Taner BADEM<br>(Demo Sayfasa |
|-------------------------------------|------------------------|--------------------|---------------------|-------------------|------------------|---------------------------|------------------------------|
| 📄 Evrak İşlemleri 🔟 Teşk            | ilat/Kişi Tanımları    | 🛜 Klasör İşlemleri | Kullanıcı İşlemleri | Pönetim Sayfaları | 🔏 Kişisel İşleml | erim 📗 🧾 Raporla          | r 🕵 Amir İşlemleri           |
| Vekalet Ver                         |                        |                    |                     |                   |                  | Amir İşlemler             | ri 🔰                         |
| Yeni Vekalet Vekalet List           | esi                    |                    |                     |                   | 22               | 8                         |                              |
| Onay Evrakı Ekle                    |                        |                    | +                   |                   | Vekalet Ver      | Kullanici Evrak<br>Devret |                              |
| Vekalet Veren *                     |                        |                    |                     |                   |                  |                           |                              |
| Vekalet Alan *                      |                        |                    | Tümü                |                   |                  |                           |                              |
| Onay Verecek                        |                        |                    |                     |                   |                  |                           |                              |
| Başlangıç Tarihi *                  | 19.04.2024             |                    | 1 <b>\</b>          |                   |                  |                           |                              |
| Bitiş Tarihi *                      | 19.04.2024             |                    | 1                   |                   |                  |                           |                              |
| Evrakta Vekalet Son Eki<br>Görünsün | ~                      |                    |                     |                   |                  |                           |                              |
| Özel Ünvan Kullan                   |                        |                    |                     |                   |                  |                           |                              |
| Açıklama                            |                        |                    |                     |                   |                  |                           |                              |
|                                     |                        |                    |                     |                   |                  |                           |                              |
|                                     | 250 karakter girilebil | ir                 |                     |                   |                  |                           |                              |
|                                     | Uygu                   | а                  |                     |                   |                  |                           |                              |
|                                     |                        |                    |                     |                   |                  |                           |                              |

## TEŞEKKÜRLER